## Authentification à facteurs multiples (AFM) Powerpay

Dayforce utilise l'authentification à facteurs multiples afin de vérifier votre identité lorsque vous ouvrez une session dans Powerpay. L'authentification à facteurs multiples augmente la sécurité et permet d'empêcher tout accès non autorisé.

Après avoir activé l'authentification à facteurs multiples pour votre liste de paie, la page de configuration s'affiche dans la page d'ouverture de session de Powerpay.

Configurer l'authentification à facteurs multiples

1. Entrez le **numéro d'entreprise** et le **ID-utilisateur** lorsque vous aurez accédez à la page d'ouverture de session de Powerpay.

| <b>CERIDIAN</b><br>Powerpay |
|-----------------------------|
| Numéro d'entreprise         |
| PP.                         |
| ID-utilisateur              |
| (high self-self-            |
| Continuer                   |

- 2. Cliquez sur le bouton **Continuer.**
- 3. Saisissez le mot de passe et cliquez sur le bouton Ouvrir.

| <b>CERIDIAN</b><br>Powerpay | ,      |
|-----------------------------|--------|
| Numéro d'entreprise         |        |
| PP                          |        |
| ID-utilisateur              |        |
| hgruther?                   |        |
| Mot de passe utilisateur    |        |
| ••••••                      |        |
| Précédent                   | Ouvrir |

- 4. Choisissez la méthode d'authentification que vous souhaitez utiliser.
  - Application de téléphone intelligent (recommandé)
  - Message texte ou Message vocal

• Application de téléphone intelligent (recommandé)

| <b>CERIDIAN</b><br>Authentification à facteurs multiples                                                                                                    |                                                                                                    |
|----------------------------------------------------------------------------------------------------|----------------------------------------------------------------------------------------------------|
| Opened to the experimentation of the experimentation of the | Application Authy de<br>Twilio: les utilisateurs<br>recevront une notification leur<br>permettant de vérifier leur<br>identité à l'aide d'une seule<br>touche. |
| Application de téléphone intelligent (recommandée) Authentifiez-vous rapidement par une simple pression sur une touche à l'aide de l'application de téléphone intelligent Authy     Message texte ou message vocal     Recevez un message texte ou un message vocal     Suivant                                                                                                    | Message texte ou message<br>vocal: les utilisateurs devront<br>entrer le code de vérification.                                                                 |

- 5. Cliquez sur le bouton **Suivant**.
- 6. Entrez le Numéro de téléphone principal à la page Configuration des coordonnées. Ce code à usage unique servira à vérifier votre identité au moment d'ouvrir une session dans Powerpay. Il est recommandé d'utiliser votre numéro de téléphone mobile comme numéro principal.

| CERIDIAN                                                                                                    |       |  |
|----------------------------------------------------------------------------------------------------|-------|--|
| Authentification à facteurs multiples                                                                                                    |       |  |
| Configuration des coordonnées<br>Nous utiliserons le ou les numéros de téléphone fournis pour confirmer votre identité<br>lorsque vous ouvrez une session.<br>Il est recommandé d'utiliser le numéro de votre téléphone cellulaire comme numéro de<br>téléphone principal.<br>Ne fermez pas votre navigateur avant que le processus ne soit terminé |       |  |
| Numéro de téléphone principal<br>(+1) USA/Canada   Inclure un numéro de téléphone secondaire  Préc.                                                                                                    | Poste |  |

- 7. Au besoin, ajoutez un numéro de téléphone secondaire.
  - a. Cochez la case Inclure un numéro de téléphone secondaire.

## Authentification à facteurs multiples (AFM) Powerpay

- b. Entrez votre numéro de téléphone secondaire dans le champ **Numéro de téléphone** secondaire.
- 8. Cliquez sur le bouton Suivant. Dayforce vérifie les numéros fournis pour l'authentification.
- 9. Sélectionner comment vous voulez recevoir le code, soit Message texte ou Message vocal.

| CERIDIAN                                                                                   |
|--------------------------------------------------------------------------------------------|
| Authentification à facteurs multiples                                                      |
| Vérifier le numéro de téléphone principal                                                  |
| Ensuite, nous vous enverrons un code unique sur votre téléphone que vous devrez confirmer. |
| Ne fermez pas votre navigateur avant que le processus ne soit terminé                      |
| Comment souhaitez-vous que nous vous envoyions le code?                                    |
| Message texte                                                                              |
| Préc.                                                                                      |

L'écran AFM affiche un message et un champ qui permet de saisir le code de vérification.

| <b>CERIDIAN</b><br>Authentification à facteurs multiples                          |  |  |
|-----------------------------------------------------------------------------------|--|--|
|                                                                                   |  |  |
| Vérifier le numéro de téléphone principal                                         |  |  |
| +1 1 10 40 40 40 40                                                               |  |  |
| Nous avons envoyé un message texte avec un code à usage unique à votre téléphone. |  |  |
| Ne fermez pas votre navigateur avant que le processus ne soit terminé             |  |  |
|                                                                                   |  |  |
| Saisissez le code de vérification                                                 |  |  |
|                                                                                   |  |  |
| C. Renvoyez le code                                                               |  |  |
| Recevoir plutôt un code par message                                               |  |  |
| vocal                                                                             |  |  |
| Préc. Suivant                                                                     |  |  |

10. Saisissez le code de vérification et cliquez sur le bouton Suivant.

Si vous avez sélectionné un numéro de téléphone secondaire, ce numéro fait également l'objet d'une vérification. Suivez les mêmes instructions que pour la vérification du numéro principal.

Si **l'Application de téléphone intelligent** a été sélectionnée comme méthode d'authentification, l'application Authy de Twilio doit être installée et configurée sur le téléphone intelligent.

- 1. Suivez les instructions sur la page pour installer et configurer l'application Authy de Twilio.
- 2. Cliquez sur le bouton Suivant.

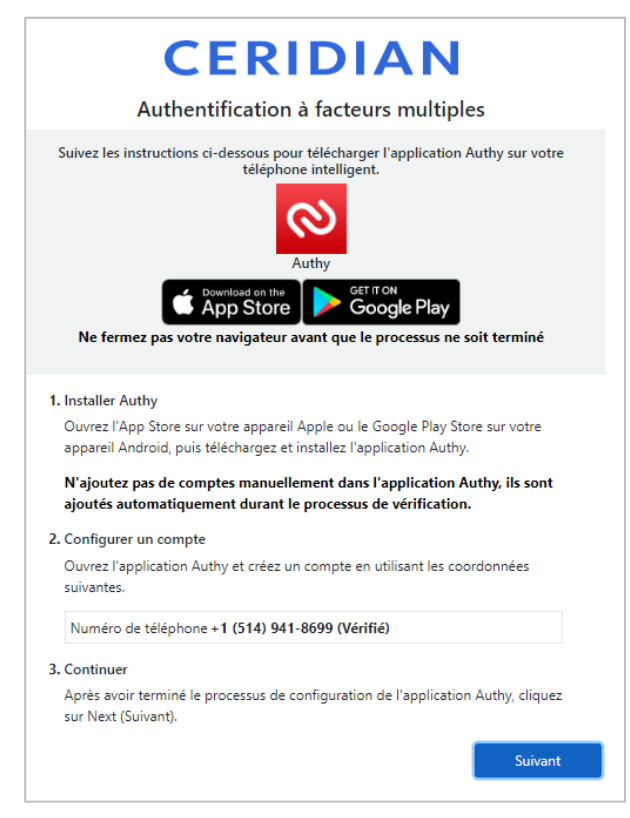

3. Saisissez le code à 7 chiffres de l'application Authy de Twilio et cliquez ensuite sur le bouton Suivant.

| Configuration de l'authentification multifacteur                                                                                                    |
|----------------------------------------------------------------------------------------------------|
| Ouvrez l'application Authy sur votre téléphone, puis sélectionnez l'icône de<br>l'instance d'application de votre entreprise.<br>Ne fermez pas votre navigateur avant que le processus ne soit terminé |
| Saisissez le code à sept chiffres que vous voyez sur l'écran de<br>l'application Authy.                                                                                                    |
| Suivant                                                                                                    |

4. Une fois l'authentification terminée, cliquez sur le bouton Continuer afin d'accéder à Powerpay.

| Authentification a facteurs multiples                                                                                                    |
|----------------------------------------------------------------------------------------------------|
|                                                                                                    |
| Terminé!                                                                                                    |
| La prochaine fois que vous vous connecterez, vous serez protégé par<br>l'authentification multifacteur<br><b>Ne fermez pas votre navigateur avant que le processus ne soit terminé</b> |
| Continuer                                                                                                    |

Si votre authentification réussit, vous êtes connecté à Powerpay. S'il n'est pas possible de vérifier votre identité, l'ouverture de session vous est refusée et vous êtes redirigé vers la page d'ouverture de session, puis un message d'erreur s'affiche.

### Paramètres de l'AFM pour une liste de paie

Après avoir activé l'authentification à facteurs multiples pour une liste de paie, la fréquence à laquelle les utilisateurs doivent entrer leur code de vérification dépend des paramètres. La valeur sélectionnée s'applique à tous les utilisateurs, y compris les utilisateurs de Powerpay et les employés qui ouvrent une session libre-service.

La fréquence de saisie du code de vérification (fréquence du rappel aux utilisateurs) est établie à 14 jours par défaut. Il est possible d'accroître davantage la sécurité en exigeant que l'utilisateur entre le code lors de chaque ouverture de session en sélectionnant la valeur 0 (zéro jour).

### Configuration de la fréquence de l'AFM:

- 1. Accédez à la page d'ouverture de session de Powerpay.
- 2. Accédez à la page Gestion des utilisateurs et des personnes-ressources (Entreprise > Gestion des utilisateurs et des personnes-ressources).
- 3. Développez la section Paramètres de l'authentification à facteurs multiples (AFM).

| Paramètres de l'authentification à facteurs multiples (AFM) |  |
|-------------------------------------------------------------|--|
| Fréquence du rappel aux utilisateurs 🕄                      |  |
| 14 🗸                                                        |  |

- 4. Sélectionnez une valeur dans la liste Fréquence du rappel aux utilisateurs (0 à 14 jours).
- 5. Cliquez sur le bouton Enregistrer et quitter

Accédez de nouveau à Powerpay afin de passer en revue les paramètres de configuration.

Use Utilisez le bouton a dans la barre d'outils Powerpay pour mettre à jour le numéro de téléphone utilisé pour l'authentification à facteurs multiples ou ajouter des méthodes de vérification.

l'application Powerpay.

# Authentification à facteurs multiples (AFM) Powerpay

### Authentification à facteurs multiples

Pour plus de sécurité, chaque fois que vous ouvrez une session dans Powerpay, vous devez entrer votre nom d'utilisateur et votre mot de passe. Vous pourriez aussi devoir entrer un code à usage unique additionnel qui sera envoyé à votre téléphone. Cela ajoutera une sécurité supplémentaire à l'ouverture de session.

#### Nouveau numéro de téléphone ou nouvel appareil

Si vous avez besoin d'un nouveau numéro de téléphone ou d'un numéro différent, cliquez sur le bouton Mettre à jour l'AFM pour entrer le numéro voulu.

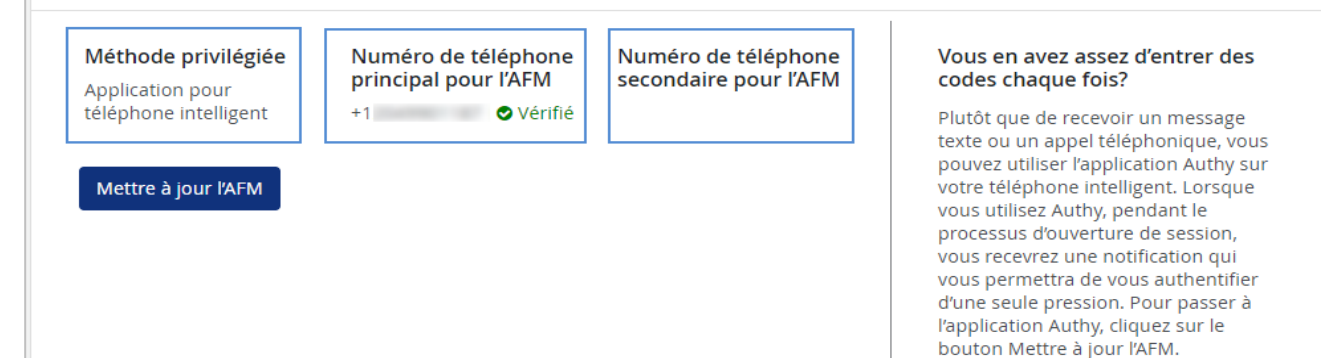